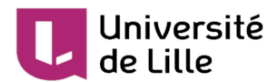

# Utiliser la messagerie instantanée Rocket.Chat dans un espace Moodle

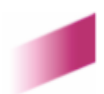

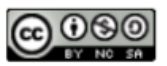

**Rocket.Chat** est le service de messagerie instantanée officielle de l'université de Lille. Ce tutoriel vous explique comment ajouter et paramétrer une activité **Rocket.Chat** dans un espace Moodle.

Plus d'informations sur ce service sont disponibles sur le site Infotuto<sup>[https://infotuto.univ-lille.fr/fiche</sup>/rocketchat]

Le principal avantage de son utilisation dans un espace Moodle est l'inscription automatique des utilisateurs inscrits à l'espace Moodle, dans un canal privé sur **Rocket.Chat**.

Cette activité est disponible sur Moodle ULille<sup>[https://moodle.univ-lille.fr/]</sup> et Moodle examens<sup>[https://moodle-exam.univ-lille.f]</sup>

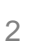

# Université de Lille

1 A partir de votre espace Moodle, après avoir activé le mode édition et cliqué sur le bouton

Ajouter une activité ou ressource, sélectionnez Rocket.Chat puis cliquez sur le bouton Ajouter.

| Ajc        | outer    | une activite             | éo | u ressource                      | 2                |
|------------|----------|--------------------------|----|----------------------------------|------------------|
| $^{\circ}$ |          | Module Topaze            | *  | ll n'y a actuellement pas d'aide | associée à cette |
| 0          | •        | Outil externe            |    | ressource ou activité.           |                  |
| 0          | ÷        | Padlet                   |    |                                  |                  |
| 0          |          | Paquetage<br>SCORM       |    |                                  |                  |
| 0          | <b>5</b> | Questionnaire            |    |                                  |                  |
| 0          | 31       | Rendez-vous              |    |                                  |                  |
| ۲          | Þ        | Rocket.Chat              |    |                                  |                  |
| 0          |          | SCORM Lite               |    |                                  |                  |
| 0          | ?        | Sondage                  |    |                                  |                  |
| 0          |          | Test hors-ligne          | ÷. |                                  |                  |
| 0          |          | Wiki                     | I. |                                  |                  |
| RES        | SOURC    | ES                       | l  |                                  |                  |
| 0          |          | Livre                    | l  |                                  |                  |
| 0          | ÷        | Paquetage IMS<br>Content | l  |                                  |                  |
| $\bigcirc$ |          | SPRINT Eval              |    |                                  |                  |
| 0          |          | SPRINT Progress          | -  |                                  |                  |
|            |          |                          |    | Ajouter                          | Annuler          |

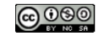

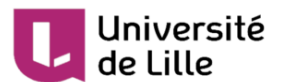

2 Complétez les paramètres de l'activité Rocket.Chat.

| Nom de l'instance (dans le cours)                                 |                                                                                                    |
|-------------------------------------------------------------------|----------------------------------------------------------------------------------------------------|
| Description                                                       | $\begin{array}{c ccccccccccccccccccccccccccccccccccc$                                                                                                 |
|                                                                   |                                                                                                    |
| Mode d'affichage                                                  | <ul> <li>□ Afficher la description sur la page de cours </li> <li>②</li> <li>Afficher dans une nouvelle fenêtre ÷</li> </ul>                          |
| Largeur de la pop-up                                              | 700                                                                                                    |
| Hauteur de la pop-up                                              | 700                                                                                                    |
| Rôles Moodle qui auront le rôle de<br>modérateur dans Rocket.Chat | Enseignant (editingteacher),Enseignant non éditeur (teacher),Enseignant non visible (ensnonvisible),Secrétaire<br>pédagogique (sp-editingteachercopy) |
| Rôles Moodle qui auront le rôle<br>d'utilisateurs Rocket.Chat     | Étudiant (student)                                                                                                    |

- Dans le champ Nom de l'instance (dans le cours), donnez un nom à votre activité Rocket. Chat, il apparaîtra dans votre espace Moodle. Remarque : ce nom ne sera pas celui du canal privé qui va être généré. Le nom du canal privé sera composé ainsi : nom abrégé du cours\_id de la ressource Rocket.Chat (ex : drc\_655595).
- 2. Le mode d'affichage par défaut est 🔄 Afficher dans une nouvelle fenêtre, il est conseillé d'utiliser celui-ci.
- 3. Les utilisateurs ayant les rôles : enseignant, enseignant non-éditeur, enseignant nonvisible et secrétaire pédagogique dans l'espace Moodle ont le rôle de modérateurs dans le canal privé qui va être créé dans Rocket.Chat.

Les utilisateurs ayant le rôle **étudiant** dans l'espace Moodle ont le rôle d'**utilisateurs** dans le canal privé qui va être créé dans **Rocket.Chat**.

4. Cliquer sur le bouton Enregistrer et afficher en bas de page pour sauvegarder les paramètres que vous avez définis.

3 Une fois les paramètres enregistrés, vous pouvez cliquer sur le lien <u>Rejoindre la session</u> <u>Rocket.Chat</u>

#### Rejoindre la session Rocket.Chat

Il se peut qu'un message d'erreur soit affiché lorsque vous souhaitez rejoindre le canal privé pour la première fois. Ceci est tout à fait normal car la création et l'inscription automatique des inscrits à l'espace Moodle dans le canal prend un certain temps (de l'ordre de quelques minutes), variable en fonction du nombre de participants.

 $\Theta 0 0 0$ 

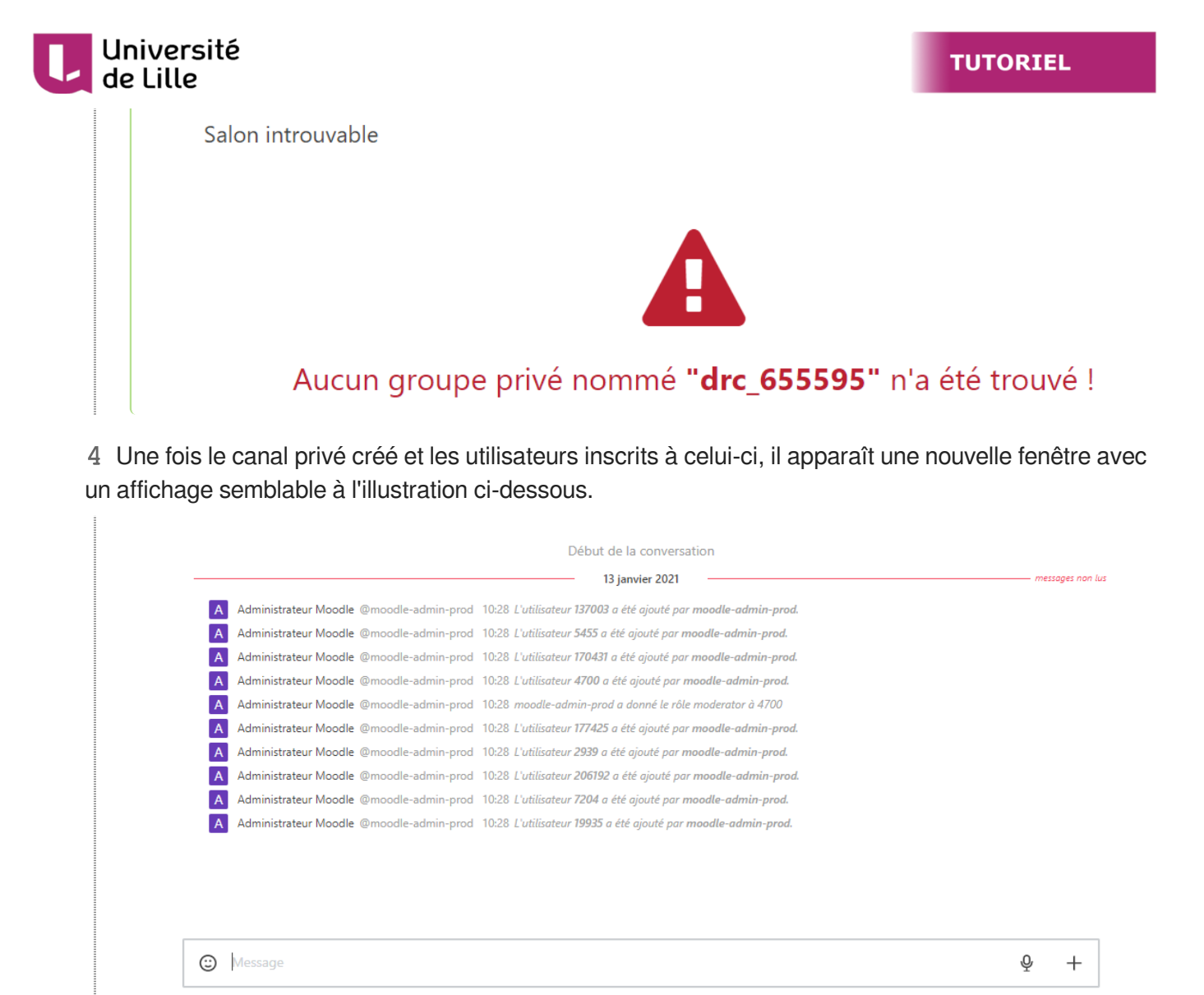

Vous trouverez au tout début de la conversation la liste des identifiants des utilisateurs inscrits dans le canal privé correspondant aux utilisateurs inscrits dans l'espace Moodle à partir duquel l'activité **Rocket.Chat** a été ajoutée. On trouve également le ou les utilisateur(s) que se voi(en)t attribuer le rôle de modérateur (moderator).

A partir de ce moment là, les utilisateurs inscrits peuvent commencer à échanger entre eux.

Vous trouverez ce même canal privé créé dans l'interface web ou le client Rocket.Chat.

# Interaction entre l'espace Moodle et le canal Rocket.Chat

Lorsque vous supprimez une activité **Rocket.Chat**, le canal privé est supprimé et les utilisateurs désinscrits. Si vous restaurez une ressource **Rocket.Chat** à partir de la corbeille de votre espace Moodle, le canal privé est recréé et les utilisateurs de nouveaux inscrits.

Tout nouvel utilisateur s'inscrivant dans un espace Moodle sera automatiquement inscrit dans le canal privé d'une activité **Rocket.Chat** déjà existante. De même, si un utilisateur est désinscrit d'un espace Moodle, il sera désinscrit du canal privé rattaché à l'activité **Rocket.Chat** de cet espace Moodle.

Lorsque vous réinitialisez un espace Moodle contenant une activité **Rocket.Chat**, les étudiants inscrits au canal privé de l'activité **Rocket.Chat** seront désinscrits de celui-ci. Ils ne le trouveront

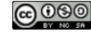

#### TUTORIEL

### Université de Lille

 $\star$ 

A

plus dans l'interface web ou le client Rocket.Chat.

Si vous masquez ou mettez des restrictions de date sur une activité **Rocket.Chat** dans votre espace Moodle, le canal privé sera tout de même visible dans l'interface web ou le client **Rocket. Chat**.

Il n'est pas possible de créer un canal privé par "groupe Moodle" car par défaut, tous les utilisateurs inscrits à un espace Moodle sont automatiquement inscrits au canal privé rattaché à l'activité **Rocket.Chat** créée.

Il n'est pas utile de créer plusieurs activités **Rocket.Chat** dans un espace Moodle, une seule suffit pour communiquer avec l'ensemble des utilisateurs inscrits à votre espace Moodle.

Pour un usage ponctuel, comme par exemple un canal d'assistance pour une épreuve en ligne, il vaut mieux créer une ressource **Rocket.Chat** le temps du besoin et la supprimer ensuite.

Les conversations datant de plus de 3 mois sont automatiquement effacées.

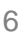